## НАСОКИ ЗА МИНИМАЛНИ ТЕХНИЧКИ ПОБАРУВАЊА КОИ Е ПОТРЕБНО ДА СЕ ОВОЗМОЖАТ ЗА УСПЕШНО ПОДНЕСУВАЊЕ НА ЕЛЕКТРОНСКИ ПОРАКИ ВО НКТС

За дигитално потпишување во НКТС, сертификат мора да поседува секое лице кое ќе работи со поднесување на транзитни декларации. Може да се користат истите сертификати кои се користат и за потпишување во EXIM системот.

- Да имаат стабилна Интернет врска
- Да поседуваат валидна е-маил адреса
- Да имаат оперативен систем Windows XP или понова верзија
- Да поседуваат дигитален сертификат (може да се користи истиот како и за EXIM )
- Да бидат регистрирани во системот
- Да имаат верзија JAVA 1.7
- Да имаат инсталирано Internet explorer верзии IE07, IE08, IE09

За успешно испраќање на електронски пораки кон НКТС системот потребно е да се овозможат следните подесувања

## Регистрирање на нови корисници

Откако ќе ја добиете електронската порака со која ве известуваме дека вашето барање за пристап кон НКТС е одобрено, потребно е ги регистрирате корисниците кои ќе поднесуваат декларации (испраќаат електронски пораки). За ова да овозможи потребно е да се експортира јавниот клуч на сертификатот од интернет пребарувачот:

• Ce отвора Internet Explorer пребарувачот и се избира Tools->Internet Options->Content->Certificates, при што се отвора екранот прикажан на сликата.

| ternet Options 2 🔀                                                                                                    |                                                                                                    |                             |
|----------------------------------------------------------------------------------------------------|----------------------------------------------------------------------------------------------------|-----------------------------|
| General Security Privacy Content Connections Programs Advanced                                                                         | search                                                                                                    | <u>۵۰۹</u> ۵۰۹              |
| Family Safety                                                                                                    | Certificates                                                                                                    |                             |
| be viewed.                                                                                                    | Intended purpose:                                                                                                    |                             |
| Certificates Use certificates for encrypted connections and identification.                                                            | Personal Other People Intermediate Certification Authorities Trusted Root Certification                                                          |                             |
| Cast CC state Cast Brates Diblebars                                                                                                    | Issued To Issued By Expiratio Friendly Name                                                                                                    |                             |
| AutoComplete                                                                                                    | Antonio Nedelkov Makedonski Telekom CA 09.01.2015 «None> Jime Prezime KIBS Qualified Certific 11.10.2014 «None>                                  |                             |
| AutoComplete stores previous entries Settings                                                                                          | Misrete Demiri-Edpi Makedonski Telekom CA 08.01.2015 botka сдинца Контакт (Мапа на сајт     me Yprezme KIBS Qualified Certific 02.11.2014 «None» | т                           |
| for you.<br>Feeds and Web Sikes                                                                                                    | MK   EN   SQ                                                                                                    |                             |
| Feeds and Web Slices provide updated Settings<br>content from websites that can be<br>read in Internet Explorer and other<br>programs. | ISO 9001:2008<br>CERTIFICATE                                                                                                    | ]                           |
|                                                                                                    | Import Export Remove Advanced HOBMHM                                                                                                    | _                           |
|                                                                                                    | Certificate intended purposes                                                                                                    |                             |
|                                                                                                    | Client Authentication, Secure Email, Smart Card Logon<br>BOOPS A INDOTINE<br>HAPKOTOPOBILIATA                                                    |                             |
| OK Cancel Apply                                                                                                    | Learn more about catificates Close                                                                                                    |                             |
| Поштенски пратки                                                                                                    | повеќе Донесема уредвата за                                                                                                    |                             |
| Обрасци                                                                                                    | дополнување на                                                                                                    |                             |
| Борба против корупција<br>Комвизии пријави                                                                                             | 24.02.2014 ЗАПЛЕНЕТИ ДЕВИЗИ, ЛЕКОВИ, ЦИГАРИ, БИЖУТЕРИЈА,ФАЛСИФИКАТИ,<br>ТЕХНИЧКА СТОКА, ОСЛЕЖИВАНИ ЗА ВОЗДУХ                                     |                             |
| Решенија и судски пресуди                                                                                                    | Во текот на иниатата недела и викендот, царинските службеници<br>споенція окранити в концинати стока, при што привоечено                         |                             |
| Јавни набавки                                                                                                    | се задожани девизи, лекови, цигари, текстилни производи,<br>бикутерија, цебни ножеви, фалсификати, делови од нетални                             |                             |
| Продажба на стока                                                                                                    | скелиња, изерка и освежувачи за воздух.                                                                                                    |                             |
| 0 0 6 0 0 0                                                                                                    |                                                                                                    | EN 🔺 🗊 🛱 11:51<br>27.02.201 |

- Овде се избира сертификатот со кој ќе се потпишуваат податоците. Потоа се избира опцијата Export...
- Се појавува wizard за експортирање на јавниот клуч, овде треба да се изберат опциите кои се прикажани на сликите подолу:

| Certificate Export Wizard                    | ×                                                                                                    | Certificate Export Wizard                                                                                                    |
|----------------------------------------------|----------------------------------------------------------------------------------------------------|----------------------------------------------------------------------------------------------------|
| Ş                                            | Welcome to the Certificate Export<br>Wizard<br>This ward helps you copy certificates, certificate trust<br>istore to your dale.<br>A certificate, which is issued by a certification authority, is<br>a confirmation of your identity and contains information<br>used to protect data or to establish secure network<br>cometCore. A certificate set to be system area where<br>certificates are kept. | Export Private Key<br>You can choose to export the private key with the certificate.<br>Private keys are password protected. If you want to export the private key with the<br>certificate, you must type a password on a later page.<br>Do you want to export the private key with the certificate?<br>Yes, export the private key<br>No, do not export the private key |
|                                              | < Bad: Next > Cancel                                                                                                    | Learn more about <u>exporting private keys</u> <back< td="">         Next &gt;         Cancel</back<>                                                                                                    |
| Certificate Export Wizard                    |                                                                                                    | Certificate Export Wizard                                                                                                    |
| Export File Format<br>Certificates can be ex | xported in a variety of file formats.                                                                                                    | File to Export<br>Specify the name of the file you want to export                                                                                                    |
| Select the format you                        | J want to use:<br>binary X.509 (.CER)                                                                                                    | File name:<br>ImeNaSert Browse                                                                                                    |
| Base-64 encod                                | ded X.509 (.CER)                                                                                                    |                                                                                                    |
| Cryptographic                                | Message Syntax Standard - PKCS #7 Certificates (.P7B)                                                                                                    |                                                                                                    |
| Indude all     Decessoral Infere             | certificates in the certification path if possible                                                                                                    |                                                                                                    |
| Indude all                                   | certificates in the certification path if possible                                                                                                    |                                                                                                    |
| Delete the                                   | private key if the export is successful                                                                                                    |                                                                                                    |
| Export all e                                 | extended properties                                                                                                    |                                                                                                    |
| Microsoft Seria                              | alized Certificate Store (.SST)                                                                                                    |                                                                                                    |
| Learn more about certifica                   | ate file formats                                                                                                    |                                                                                                    |
|                                              | < Back Next > Cancel                                                                                                    | < Back Next > Cancel                                                                                                    |

• На крај по избирање на опцијата Finish, јавниот клуч односно ".cer" документот се зачувува на локалниот Desktop. Тој документ се прикачува

во делот на овластувања во НКТС системот(корисничко упатство за НКТСекономски оператори, Модул за овластувања).

## Локални подесувања и услови кои треба да се исполнат за успешно потпишување на електронските пораки

За успешно потпишување на електронските пораки потребно е на вашите компјутери да ги прилагодите следните прилагодувања

• Безбедност подесена на Java да е Medium (прикажано на слика подолу)

| 🛃 Java Control Panel                                | ×                                                                    |
|-----------------------------------------------------|----------------------------------------------------------------------|
| General Update Java Security                        | Advanced                                                             |
| Enable Java content in the brow                     | vser                                                                 |
| Security Level                                      |                                                                      |
| <u></u>                                             | - Very High                                                          |
|                                                     | - High (minimum recommended)                                         |
|                                                     |                                                                      |
|                                                     | - Medium                                                             |
| Least secure setting - All Java app                 | dications will be allowed to run after presenting a security prompt. |
| Exception Site List                                 |                                                                      |
| Applications launched from the<br>security prompts. | sites listed below will be allowed to run after the appropriate      |
| Click Edit Site List<br>to add items to this list.  | Edit Site List                                                       |
|                                                     | Restore Security Prompts Manage Certificates                         |
|                                                     | OK Cancel Apply                                                      |

- Bo "Internet Explorer" пребарувачот треба да се внесе линкот на НКТС системот во "Trusted sites", тоа се прави на следниот начин:
  - о Се избира Tools->Internet Options->Security, при што се отвора екранот прикажан на сликата подолу.

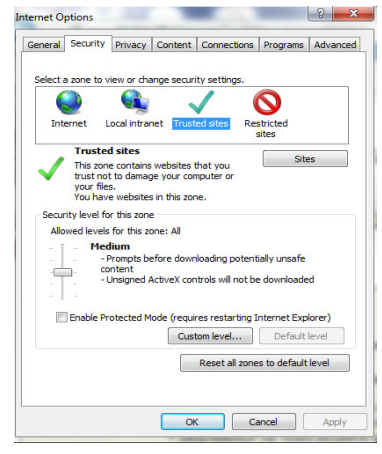

• Овде се избира опцијата "Sites", со што се отвора екранот прикажан на сликата подолу

| Trusted sites                                                                                  | ×                   |
|------------------------------------------------------------------------------------------------|---------------------|
| You can add and remove websites from this zor this zone will use the zone's security settings. | ne. All websites in |
| Add this website to the zone:                                                                  |                     |
| http://ncts-traders.customs.gov.mk                                                             | Add                 |
| Websites:                                                                                      |                     |
| https://ca.telekom.com                                                                         | Remove              |
|                                                                                                |                     |
|                                                                                                |                     |
| Require server verification (https:) for all sites in this                                     | zone                |
|                                                                                                | Close               |

 На овој екран во полето "Add this website to the zone" се внесува следниот текст "http://ncts-traders.customs.gov.mk" и се избира опцијата "Add", како што е прикажано на сликата подолу

| You can add and remove websites from t<br>this zone will use the zone's security sett | his zone. All websites<br>ings. |
|---------------------------------------------------------------------------------------|---------------------------------|
| Add this website to the zone:                                                         | Add                             |
| Websites:                                                                             |                                 |
| http://ncts-traders.customs.gov.mk<br>https://ca.telekom.com                          | Remove                          |
| Require server verification (https:) for all sites                                    | in this zone                    |
|                                                                                       | Close                           |

- Подесувањето на дигиталниот сертификат за "Friendly name" се прави на следниот начин:
  - Од интернет пребарувачот се избира Tools->Internet Options >Content->Certificates, и дадениот сертификат. Потоа се избира опцијата View, при што се отвора екранот прикажан на следната слика

| rtificate    |                                                                                                    |
|--------------|----------------------------------------------------------------------------------------------------|
| General      | Details Certification Path                                                                                                    |
|              | Certificate Information                                                                                                    |
| This         | <pre>certificate is intended for the following purpose(s):     1.3.6.1.4.1.18560.1.1.1.0.1.0     All application policies</pre> |
| *Re          | fer to the certification authority's statement for details.  Issued to: Misrete Demiri-Edipi                                    |
|              | Issued by: Makedonski Telekom CA                                                                                                |
| 9            | Valid from 08. 01. 2014 to 08. 01. 2015<br>You have a private key that corresponds to this certificate.                         |
| ,<br>Learn m | Issuer Statement                                                                                                    |
|              |                                                                                                    |

 Од овде се избира табот Details, а потоа се избира опцијата "Edit Properties" прикажана на следната слика

| Field                    | Value                                                                                       |  |  |  |
|--------------------------|---------------------------------------------------------------------------------------------|--|--|--|
| Version<br>Serial number | V3<br>4b b4 01 86                                                                           |  |  |  |
| Signature algorithm      | sha IRSA                                                                                    |  |  |  |
| Signature hash algorithm | sha1<br>Makedonski Telekom CA. Make                                                         |  |  |  |
| Valid from               | среда, 08 јануари 2014 11:2<br>четврток, 08 јануари 2015 1<br>Misrete Demiri-Erlini 1021643 |  |  |  |
| Valid to                 |                                                                                             |  |  |  |
| Subject                  |                                                                                             |  |  |  |
|                          |                                                                                             |  |  |  |

 Со избирањето на оваа опција се отвора екранот прикажан на следната слика. Овде во полето "friendly name", се внесува текст кој подоцна ќе се користи при потпишување на НКТС документи.

| General | Cross-Certi                                                                                              | ficates OCS                                                   | P Extende   | ed Validation | 1        |     |
|---------|----------------------------------------------------------------------------------------------------|---------------------------------------------------------------|-------------|---------------|----------|-----|
|         |                                                                                                    |                                                               |             |               |          |     |
| Friendh | name:                                                                                                    | botka                                                         |             |               |          |     |
| Descrip | tion:                                                                                                    |                                                               |             |               |          |     |
| Certif  | icate purpos                                                                                             | es                                                            |             |               |          |     |
| • Er    | able all purp                                                                                            | oses for this                                                 | certificate |               |          |     |
| O Di    | sable all purp                                                                                           | oses for this                                                 | certificate |               |          |     |
| O Fr    | able only the                                                                                            | following pu                                                  | moses       |               |          |     |
|         | <ul> <li>✓ Server</li> <li>✓ Client A</li> <li>✓ Code Si</li> <li>✓ Secure</li> <li>✓ Time St</li> </ul> | Authentication<br>authentication<br>igning<br>Email<br>amping | n<br>1      |               |          |     |
|         | ✓ Microso                                                                                                | ft Trust List S                                               | Signing     |               |          |     |
|         | Microso                                                                                                  | ft Time Stam                                                  | ping        |               |          | -   |
|         | •                                                                                                    |                                                               |             |               |          | P   |
|         |                                                                                                    |                                                               |             | A             | dd Purpo | ose |
|         |                                                                                                    |                                                               |             |               |          |     |
| Learn m | ore about <u>ce</u>                                                                                      | rtificate prop                                                | erties      |               |          |     |

о Се избира опцијата "Apply", а потоа ОК на сите отворени прозори.